#### **Executive Office of Health and Human Services**

#### **RI DXC Provider Electronic Solutions Installation Instructions**

Provider Electronic Solutions (PES) may be installed on your local hard disk drive or on a network system. Providers may also choose between a workstation (used when installing to individual personal computers in a network installation) and typical installation (for single application). PES may be installed on numerous personal computers. In the event the program and files are damaged or deleted, you can download the software from the EOHHS website to reinstall PES: (Provider Electronic Solutions (PES) Software | Executive Office of Health and Human Services (ri.gov)).

The following requirements are needed for PES:

- Windows 98/2000/XP/Windows 7
- MS Internet Explorer
- 64 Megabytes RAM,
- 800x600 Resolution
- 100 MB Hard Drive Space available
- 28.8 Modem

The software is not compatible with Terminal Servers and Apple devices.

Note: Please disable all anti-virus software before proceeding with the installation or upgrade of the PES software. Your Firewall can also prevent the software from downloading.

When you install PES you must have **administrator** privileges in order to upload the files.

#### **Establishing Your Password**

The password for successful submissions is accessed under TOOLS, OPTIONS in the field named "web password". This is the password that must be synched to the password used to access the Healthcare Portal. To enroll on the Healthcare Portal:

- Navigate to: <u>https://www.riproviderportal.org</u>
- Click the link under: Would you like to enroll as a Trading Partner?
- Complete the enrollment and registration. Additional instructions can be found on the Healthcare Portal page:

http://www.eohhs.ri.gov/ProvidersPartners/HealthcarePortal.aspx

# **Download Installation for a Single Workstation**

Please note:

If you install the application as a Typical installation on more than one personal computers, you will not be able to share data between the personal computers.

You may obtain the current HIPAA compliant version of PES via the EOHHS Web Site. Go to <u>https://www.eohhs.ri.gov</u>, hover over Providers and Partners then select Billing and Claims, then select Provider Electronic Solutions (PES) Software, then choose the appropriate link under the Full Installation:

Once the software has downloaded to your computer navigate to the download folder and double click on the 2.13 executable. This will begin the self-extraction and installation process to your C Drive.

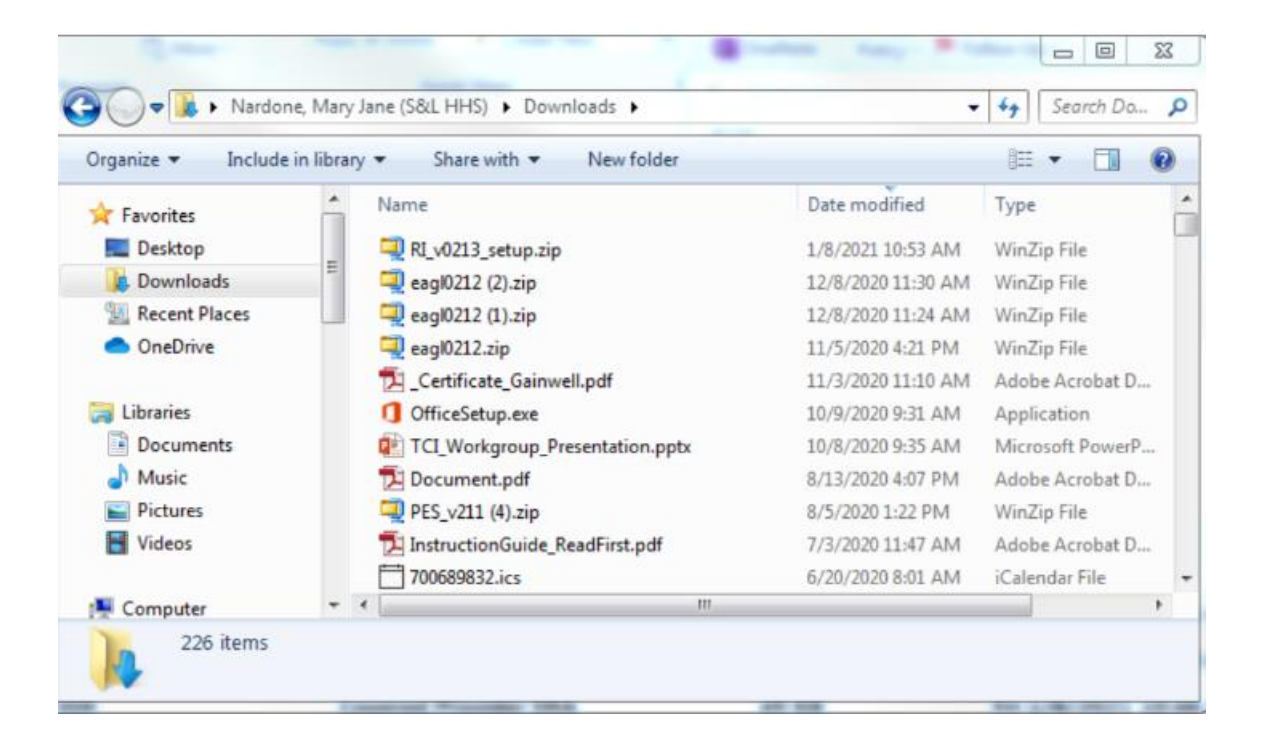

The process below will begin once you have launched the wizard. Follow the steps below:

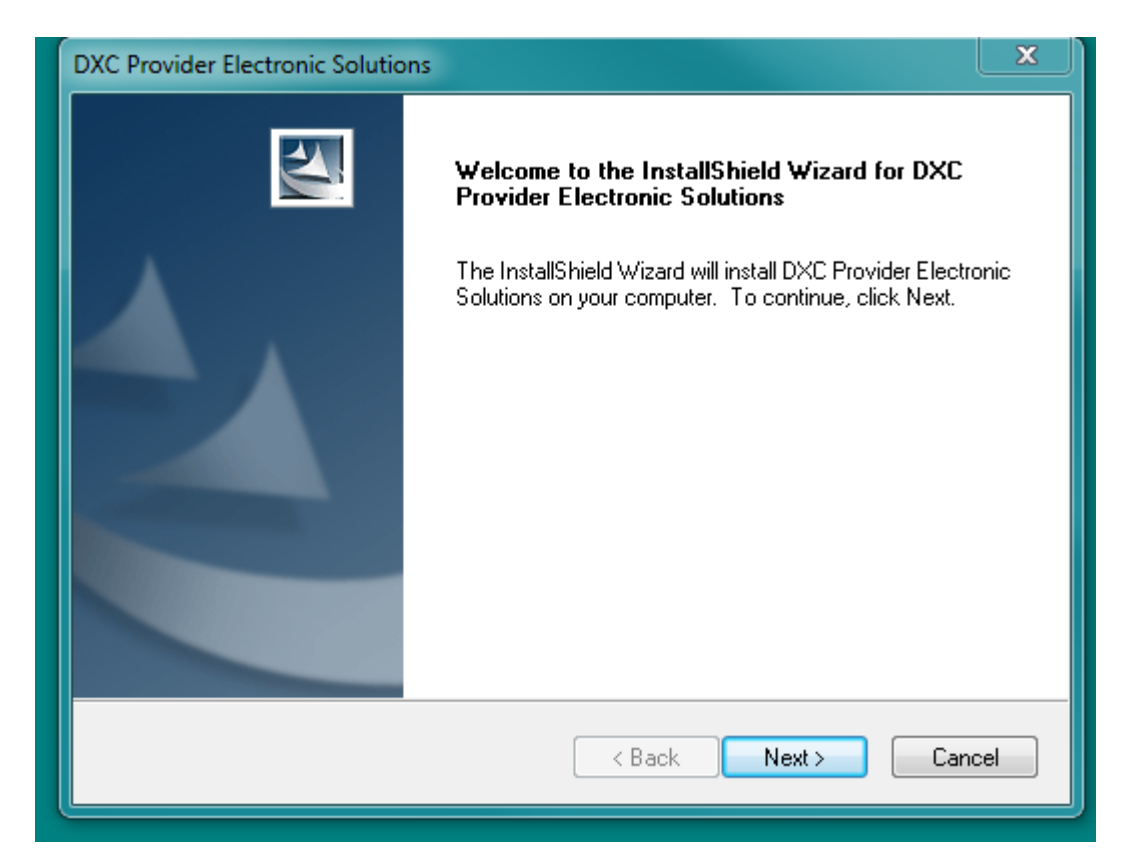

Click on next

| DXC Provider           | Electronic Solutions                                  | x                                                                                                    |
|------------------------|-------------------------------------------------------|----------------------------------------------------------------------------------------------------|
| Setup Tyj<br>Select th | <b>be</b><br>e setup type that best suits your needs. |                                                                                                    |
| Click the              | type of setup you prefer.                             |                                                                                                    |
| Typical                |                                                       | Description                                                                                                    |
| Worksta                | tion                                                  | This is the default setup type.<br>The DXC Provider Electronic<br>Solutions application and an<br>initialized database will be<br>installed on your machine. |
| InstallShield –        |                                                       |                                                                                                    |
|                        |                                                       | < Back Next > Cancel                                                                                                    |

Select Typical for the single workstation installation and click next

Select next below for the default setup to the C Drive

| DXC Provider Electronic Solutio<br>Choose Destination Location<br>Select folder where setup will it | ns<br>n<br>nstall files.                     | ×                 |
|----------------------------------------------------------------------------------------------------|----------------------------------------------|-------------------|
| Setup will install DXC Provider                                                                     | Electronic Solutions in the following fo     | Ider.             |
| To install to this folder, click N<br>another folder.                                               | ext. To install to a different folder, click | Browse and select |
| Destination Folder<br>c:\rihipaa                                                                    |                                              | Browse            |
| InstallShield                                                                                       | < Back                                       | Next > Cancel     |

Select Okay in the next screen and the Install Wizard Window Complete will appear.

| DXC Provider Electronic Solutions                                                      |
|----------------------------------------------------------------------------------------|
| Choose Database Destination Location                                                   |
| Setup will install DXC Provider Electronic Solutions Database in the following folder. |
| DXC Provider Electronic Solutions                                                      |
| Please note the database destination folder for future WORKSTATION setups.             |
| c:\rihipaa Browse                                                                      |
| InstallShield Cancel                                                                   |

### Click on FINISH. The software has been installed.

| DXC Provider Electronic Solutions |                                                                                                    |  |
|-----------------------------------|----------------------------------------------------------------------------------------------------|--|
|                                   | InstallShield Wizard Complete<br>Setup has finished installing DXC Provider Electronic Solutions<br>on your computer. |  |
|                                   | < Back Finish Cancel                                                                                                  |  |

Proceed to the following pages for set-up instructions.

### **Network Installation**

Several users may access Provider Electronic Solutions at the same time. To install the application for use by several users, you will need to perform a network installation. The following instructions will install the shared database on a network.

Follow the instructions above for a single installation but save the software to your network. When asked for the type of installation, select Typical. Select the location on your personal computers or accept the default directory for the application.

Click Next. For the location of the database, select the directory on the network where you want the database to be located. **\*\*\*The software application and the database must reside on the same drive**. **\*\*\*** This will allow users from multiple personal computers to access the application data.

Click Ok to begin the set up and when the Install Wizard Shield Screen appears click complete.

Repeat this process on the individual personal computers of the users.

When prompted for the type of installation, select Workstation instead of Typical.

When prompted, enter the location on the network where the database was installed.

Proceed to the Set-Up instructions below.

# Set-Up Instructions

#### Accessing the Program

- Double click on icon for RI Provider Electronic Solutions
- Double click on the DXC icon
- You will be prompted to enter a password type in "dxc-pes"
- The message password expired will appear on your screen
- Click OK
- Type in dxc-pes in the Old Password Field
- Type in your new password in **new** password and re-enter that same information in the Re-Key New Password \*\*must be 6 to 8 characters
- Select a Security question and key the answer twice.
- The main menu will appear with a message asking the user if they wish to set up their OPTIONS at this time, click **ok**

# **IMPORTANT MUST COMPLETE**

Setting Up your billing OPTIONS will allow access for directly billing your claims to Gainwell Technologies as well as accessing the RI Provider Healthcare portal. Failure to complete this step will prevent you for submitting your claims. Complete the Batch Tab under Options by following the instructions below.

### **Batch Tab**

- Enter your trading partner ID assigned by Gainwell Technologies in the Trading Partner ID Field
- Re-enter your trading partner ID for the Web Logon Field
- Enter your new password (the password that you created on the EOHHS Healthcare Portal for your trading partner ID, see page 1 for steps on how to do this.)
- Select the appropriate entity type qualifier
- Enter Last and First or Organization name as appropriate
- Type in Contact Name
- Enter in telephone number with no hyphens, periods or dashes and select TE telephone in drop down menu.

| Dia Options                                       | 23             |
|---------------------------------------------------|----------------|
| Batch Web Modem Carrier Payer/Processor Retention |                |
| Trading Partner ID 800000085                      |                |
| Entity Type Qualifier 1 -                         |                |
| Last/Org Name TESTING First Name PROVIDER MI      |                |
| Submitter Contact Information                     |                |
| Communication Numbers/Qualifiers: 1 14017848014   | <u>P</u> rint  |
| Contact Name PROVIDER 3                           | DK             |
|                                                   | Cl <u>o</u> se |

### Web Tab

- Verify that Microsoft Internet Explorer Pre-config settings is checked to utilize your internet service provider
- The Environment Indicator defaults to P
- The other fields are not required.

| Options                                                                                                    |                       |                | 23            |
|----------------------------------------------------------------------------------------------------|-----------------------|----------------|---------------|
| Batch Web Modem Carrier Paye                                                                                  | r/Processor Retention | ]              |               |
| Use Microsoft Internet Explorer Pre-cor<br>Connection Type<br>CLAN C Modem<br>Use Proxy Server Dialup Network | fig Settings          |                |               |
| Proxy Information<br>Address                                                                                  | HTTP Port             |                | <u>H</u> elp  |
|                                                                                                    | HTTPS Port            |                | <u>P</u> rint |
| Proxy Bypass                                                                                                  |                       |                | ОК            |
| Environment Ind P  RAS Phone # 1-866-726-4804 Install RAS                                                     |                       | Cl <u>o</u> se |               |

# Modem Tab

• This defaults to the choices in the example, no changes are necessary

M Options

| Batch Web Modem Carrier Payer/Processor Retention |                |
|---------------------------------------------------|----------------|
| Com Port 1                                        |                |
| Modem Type (none)                                 |                |
|                                                   | <u>H</u> elp   |
|                                                   | Print          |
| Datast                                            | OK             |
|                                                   | Cl <u>o</u> se |

# **Carrier Tab**

- Select Batch Web in the drop down of the Carrier ID box
- Select Batch Web under Transaction Type at the very bottom of the box
- Select Carrier ID box again which is now empty and select Batch Web again
- The last process will auto populate the bottom box
- Confirm that **P** has been selected for Production/Test Indicator

| Batch Web        | Modem Carrier Payer/Processor Retention |              |
|------------------|-----------------------------------------|--------------|
| Trans Desc       | BATCH WEB Dtr 9600 V                    |              |
| Carrier ID       | BATCH_WEB  Phone Number                 |              |
| Net ID           | Net Password                            |              |
| ATT Menu         | Production/Test Indicator               | <u>H</u> elp |
|                  |                                         | Print        |
| Transaction Type | Carrier Id Net Id Phone Number Dtr      |              |
| INTACT TRANSMIT  | BATCH_WEB 9600                          | ОК           |
| BATCH_WEB        | BATCH_WEB 9600                          |              |
|                  |                                         | Class        |

 $\times$ 

# **Payer/Processor Tab**

• This defaults to the choices in the example, no changes are necessary

| X Options                                         | $\times$       |
|---------------------------------------------------|----------------|
| Batch Web Modem Carrier Payer/Processor Retention |                |
| Name RI Medicaid                                  |                |
| ETIN 056000522                                    |                |
| Identifier Code Qualifier PI 💌                    | Help           |
| Identifier Code 236003113                         |                |
|                                                   | <u>Print</u>   |
|                                                   | ОК             |
|                                                   | Cl <u>o</u> se |

### **Retention Tab**

- The Archive Days is preset at 30 days, this may be changed to anything between 1 and 999 to suit your needs
- Change max batch, verify, log reports, to which ever suits your needs recommended 60-90
- Set expiration days for password re-set, max days is 90 (This will determine how often you are prompted to change your password to get into the software).
- Click Ok

| Coptions                                                              |                                     |
|-----------------------------------------------------------------------|-------------------------------------|
| Batch Web Modem Carrier Payer/Processor Retention                     |                                     |
| Archive Days 30 1<br>Max Batch 10 1<br>Max Verify 25 1                |                                     |
| Max Log 10 10<br>Max Submit Reports 30<br>Password Expiration Days 90 | <u>H</u> elp<br><u>P</u> rint<br>OK |
|                                                                       | Close                               |